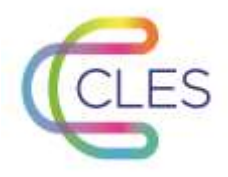

≫.

2021

## Se connecter sur e-formation

## Pour vous connecter à la plateforme

Allez sur <u>http://eformation.univ-grenoble-alpes.fr/</u>

Connectez-vous avec vos identifiant et mot de passe de votre établissement via « Compte universitaire »

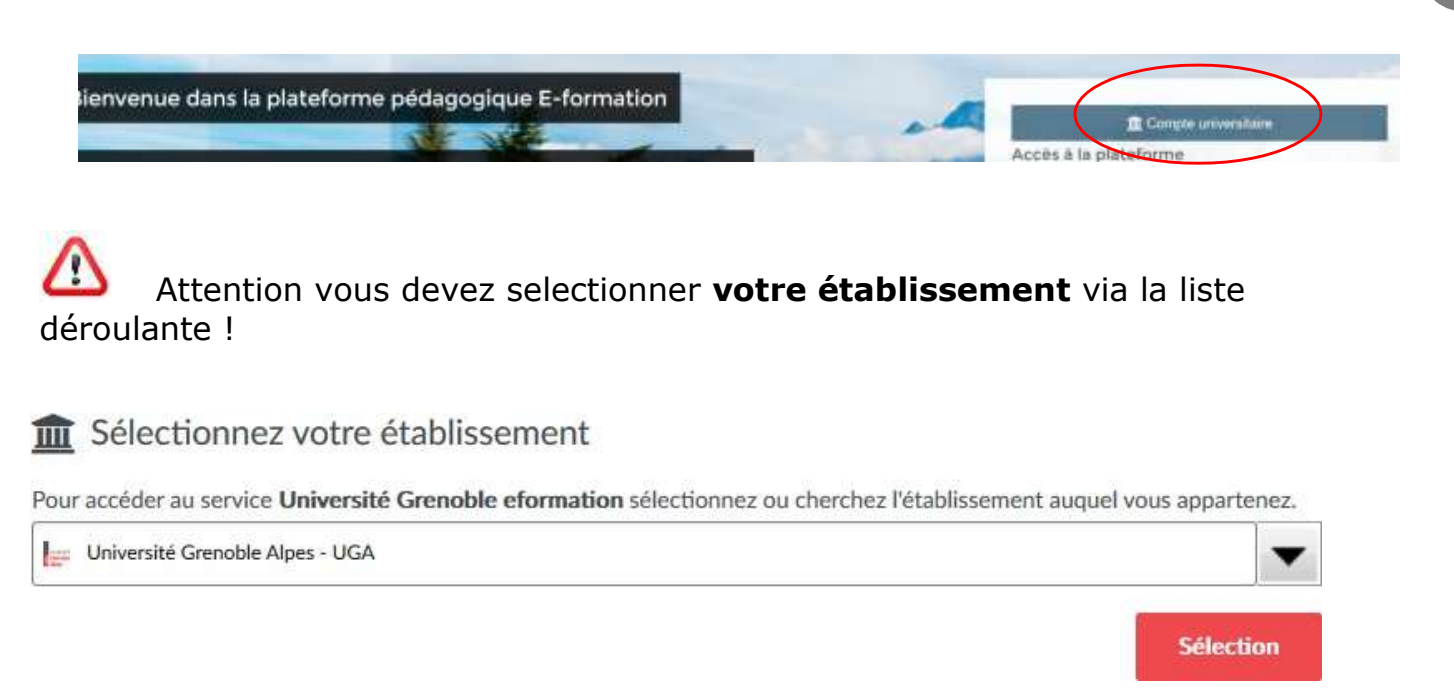

Vous accédez ainsi à votre espace personnel via la page d'identification de votre établissement.

## Pour avoir accès aux espaces auxquels vous êtes inscrits sur la plateforme

| Vous devez cliquer sur l'icône | ( en haut à droite) : | ♣ ▼ | puis « CLES |
|--------------------------------|-----------------------|-----|-------------|
|--------------------------------|-----------------------|-----|-------------|

Ainsi vous avez accès aux cours CLES auxquels vous êtes inscrits. Ils se présentent sous la forme de tuiles :

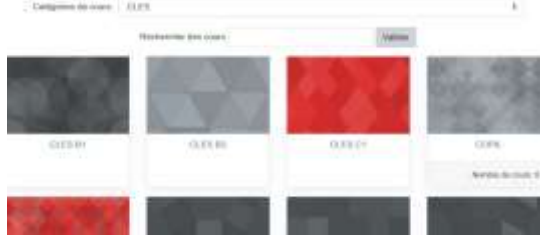

En cas de besoin n'hésitez pas à contacter la Coordination nationale CLES : <u>coordination-</u> <u>nationale.CLES@univ-grenoble-alpes.fr</u>

www.certification-cles.fr